# Grove – WizFi360

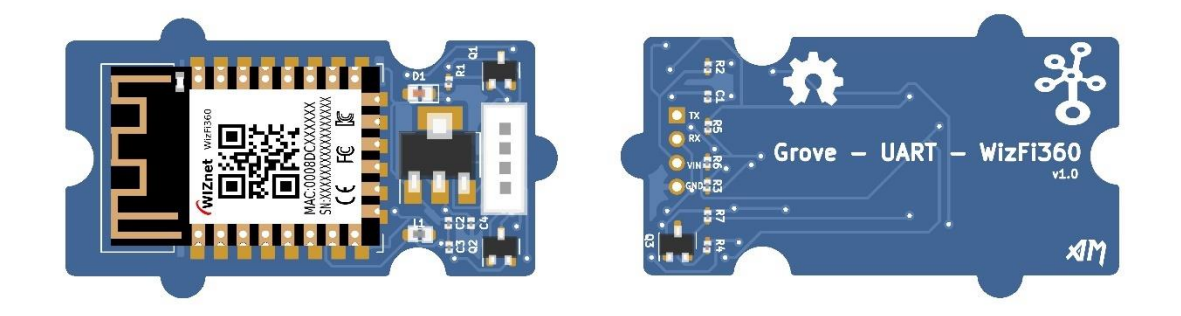

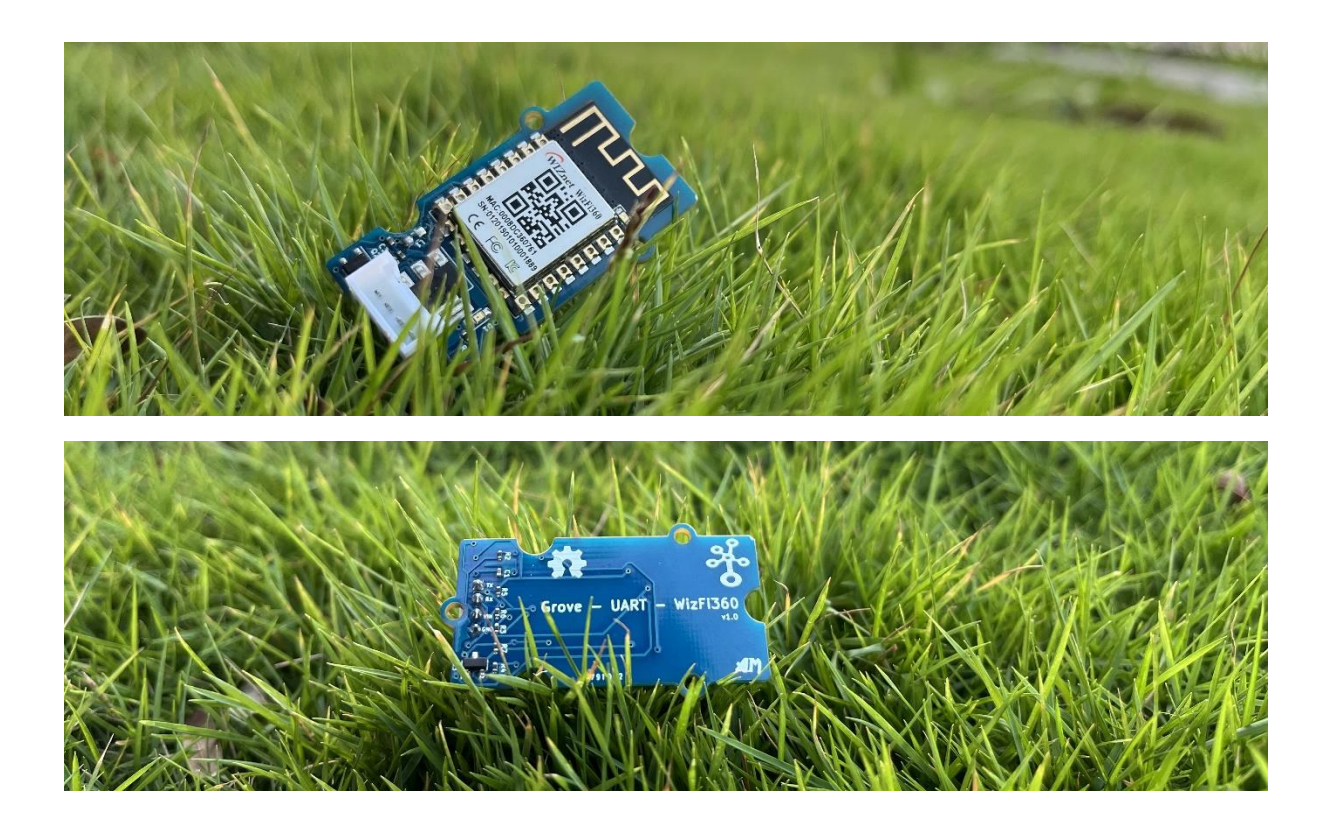

Grove - UART - WizFi360 is a serial transceiver module featuring the WizNet's WizFi360 Wi-Fi module. With integrated TCP/IP protocol stack, this module lets your micro-controller interact with Wi-Fi networks with only a few lines of code. Each WizFi360 module comes pre-programmed with an AT command set firmware, meaning you can send simple text commands to control the device.

Connectivity is provided via 2.4Ghz wireless connection, WizFi360 is compatible with IEEE802.11 b/g/n standards and supports SoftAP, Station and SoftAP+Station modes.

Version

| Product Version          | Changes | Released Date |
|--------------------------|---------|---------------|
| Grove-UART-WizFi360 V1.0 | Initial | Oct 2022      |

#### Features

- WiFi 2.4G, 802.11 b/g/n
- Support Station / SoftAP / SoftAP+Station operation modes
- Support "Data pass-through" and "AT command data transfer" mode
- Support serial AT command configuration
- Support TCP Server / TCP Client / UDP operating mode
- Support configuration of operating channel 0 ~ 13
- Support auto 20MHz / 40MHz bandwidth
- Support WPA\_PSK / WPA2\_PSK encryption
- Serial port baud rate up from 600bps to 2Mbps with 16 common values
- Support up to 5 TCP / UDP links
- Obtaining IP address automatically from the DHCP server (Station mode)
- DHCP service for Wireless LAN clients (AP mode)
- Support DNS for communication with servers by domain name
- Support "Keep-Alive" to monitor TCP connection
- Support "Ping" for monitoring network status
- Built-in SNTP client for receiving the network time
- Support built-in unique MAC address and user configurable
- Grove compatible interface

## Tip

More details about Grove module please refer to Grove System

### Specifications

| Parameter      | Range/Value |
|----------------|-------------|
| Input Voltage  | 5 V         |
| Interface Type | Serial      |
| BaudRate       | 115200      |
| Protocol       | 802.11b/g/n |

### **Platforms Supported**

Arduino

### **Getting Started**

**Note**: If this the first time you work with Arduino, we firmly recommend you to see <u>Getting</u> started with <u>Arduino</u> before the start.

### Play With Arduino

This sample gets the time from a Network Time Protocol (NTP) time server and prints on serial monitor.

## Hardware

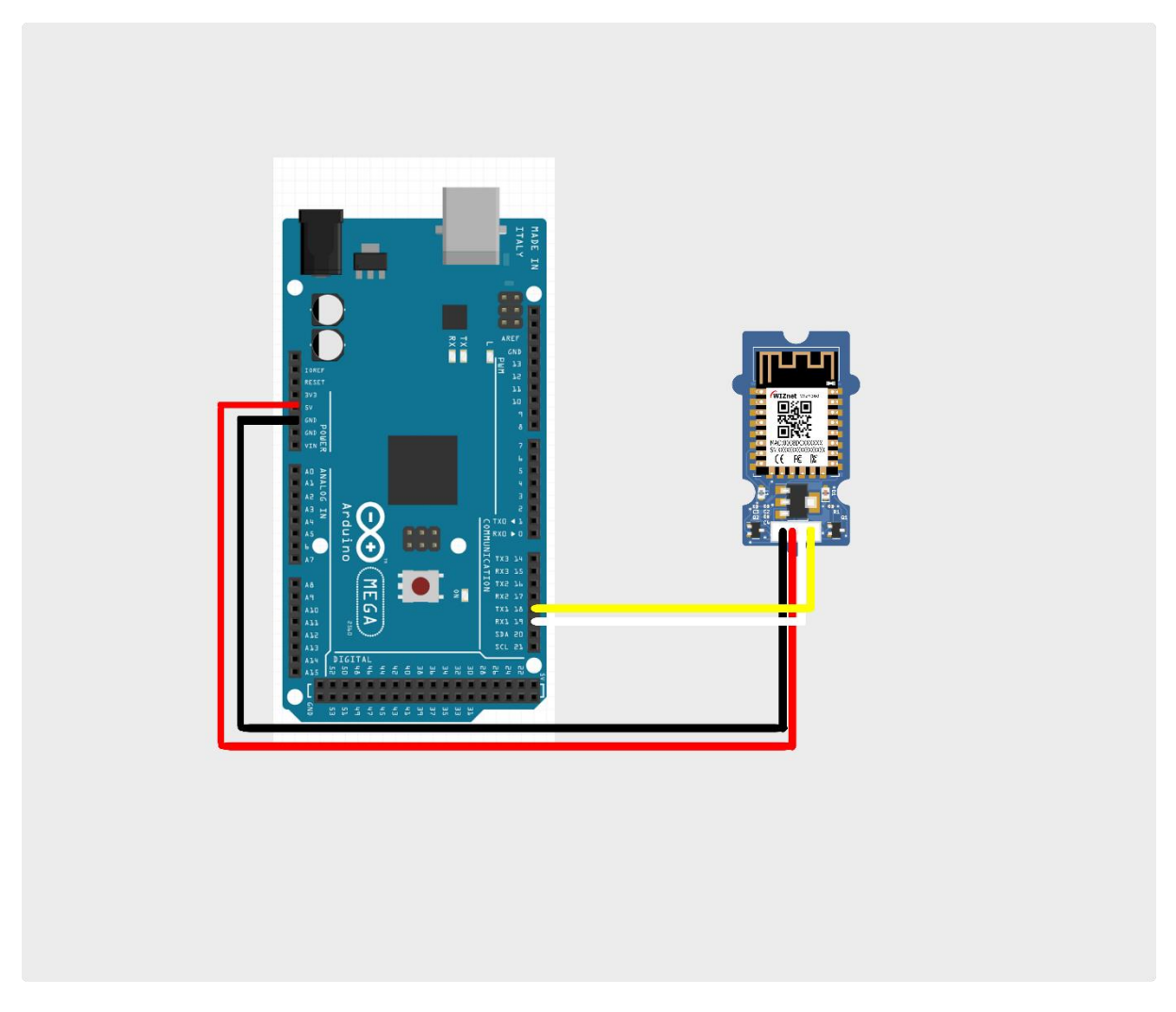

| Grove_WizFi360 | Arduino Mega         |
|----------------|----------------------|
| TX(White)      | 18 <sup>th</sup> pin |
| RX(Yellow)     | 19 <sup>th</sup> pin |
| VIN(Red)       | 5V                   |
| GND(Black)     | GND                  |

- Connect Arduino Mega to PC via a USB cable.
- Copy the code into Arduino IDE and upload. If you do not know how to upload the code, please check how to upload code.

```
Grove WizFi360 example: NTP Client
  • Grove_WizFi360-TX: 18th pin of Arduino Mega
  • Grove_WizFi360-RX: 19th pin of Arduino Mega
  • Grove_WizFi360-GND: GND pin of Arduino Mega
  • Grove_WizFi360-VIN: 5V pin of Arduino Mega
  This code is in the public domain.
#define SERIAL BAUDRATE 115200
#define SERIAL1_BAUDRATE 115200
#define DEBUG true
// Send AT Commands and print response
String sendData(String command, const int timeout, boolean debug)
{
    String response = "";
   Serial1.print(command);
    long int time = millis();
    while( (time+timeout) > millis())
     while(Serial1.available())
       char c = Serial1.read();
        response+=c;
    }
    if(debug)
      Serial.print(response);
    return response;
void setup() {
  Serial.begin(SERIAL_BAUDRATE);
  Serial1.begin(SERIAL1_BAUDRATE);
  sendData("AT+RST\r\n", 2000, DEBUG);
  sendData("AT\r\n", 1000, DEBUG);
```

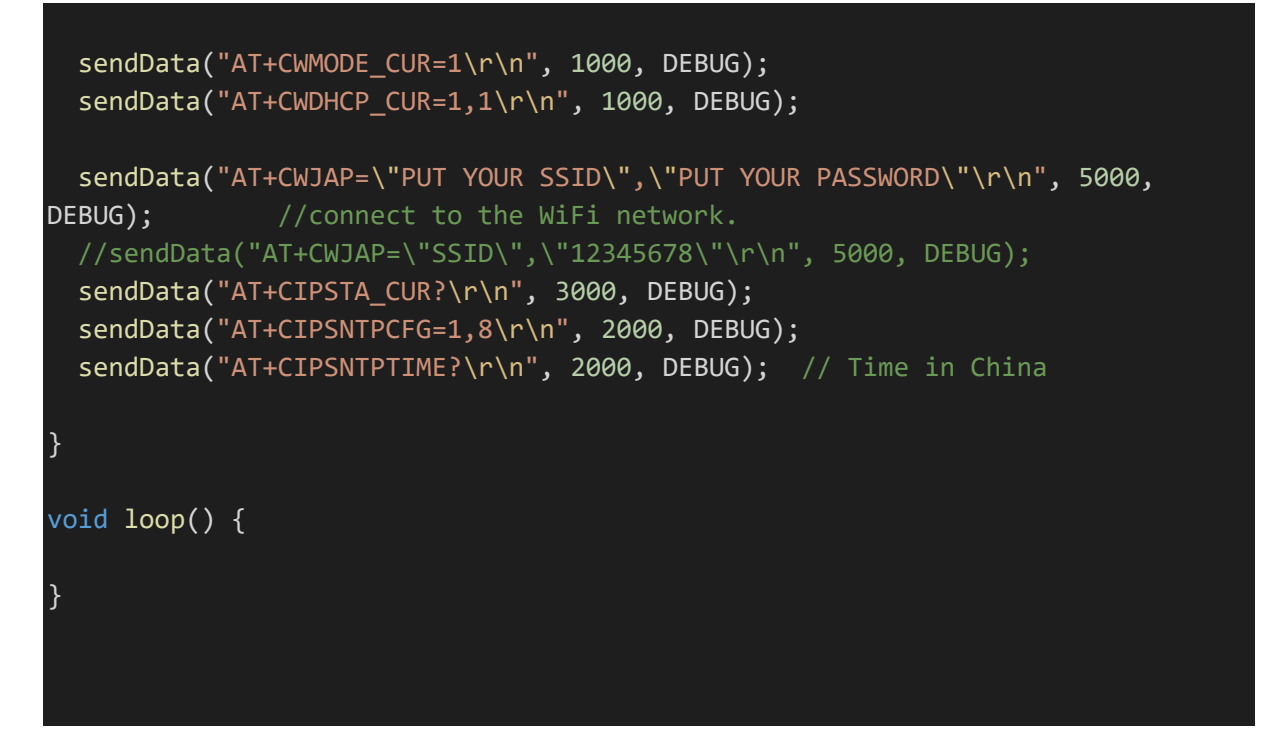

• Open the serial monitor, you can see as show below:

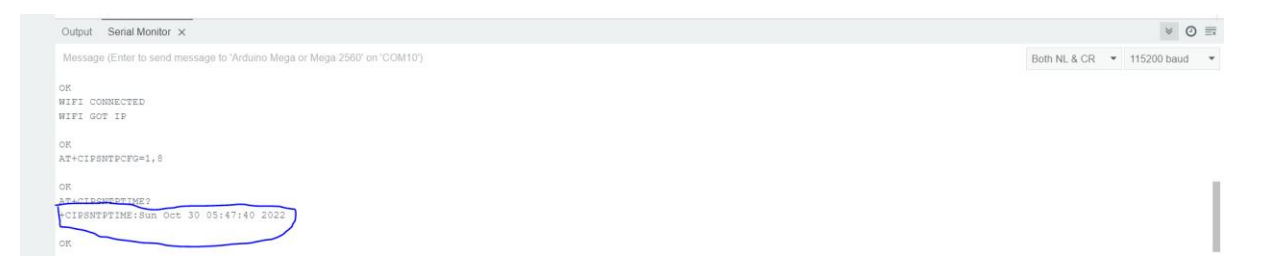

## Resources

- [PDF] <u>Grove\_WizFi360\_kicad\_sch.pdf</u>
- [KiCad] <u>Grove\_WizFi360 KiCad Files</u>
- [Arduino Library] From Wiznet
- <u>AT Instruction Set</u>

## **Projects**

• <u>https://www.hackster.io/amalmathewtech/grove-wizfi360-sntp-gpio-control-b644f8</u>